#### Instalasi Oracle Database Oracle 10g

| 🚔 Oracle Database 10g Installation                                                                                                    |                                             |
|----------------------------------------------------------------------------------------------------|---------------------------------------------|
| Welcome to the Oracle Database 10g Installation<br>Select the installation method that you want to use.                                                                                                    |                                             |
| Basic Installation                                                                                                    |                                             |
| Oracle Home Location: C:\oracle10g\                                                                                                    | Browse )                                    |
| Installation Type: Enterprise Edition (1.3GB)                                                                                                    | -                                           |
| ☑ Create <u>S</u> tarter Database (additional 720MB)                                                                                                    |                                             |
| Global Database Name: Lusi                                                                                                    |                                             |
| Database Password: Confirm Password:                                                                                                    | ****                                        |
| This password is used for the SYS, SYSTEM, SYSMAN, a                                                                                                    | and DBSNMP accounts.                        |
| ○ Advanced Installation<br>Allows advanced selections such as different passwords for the SYS, SYSTEM,<br>accounts, database character set, product languages, automated backups, cus<br>alternative storage options such as Automatic Storage Management. | SYSMAN, and DBSNMP<br>tom installation, and |

Password : Lusi

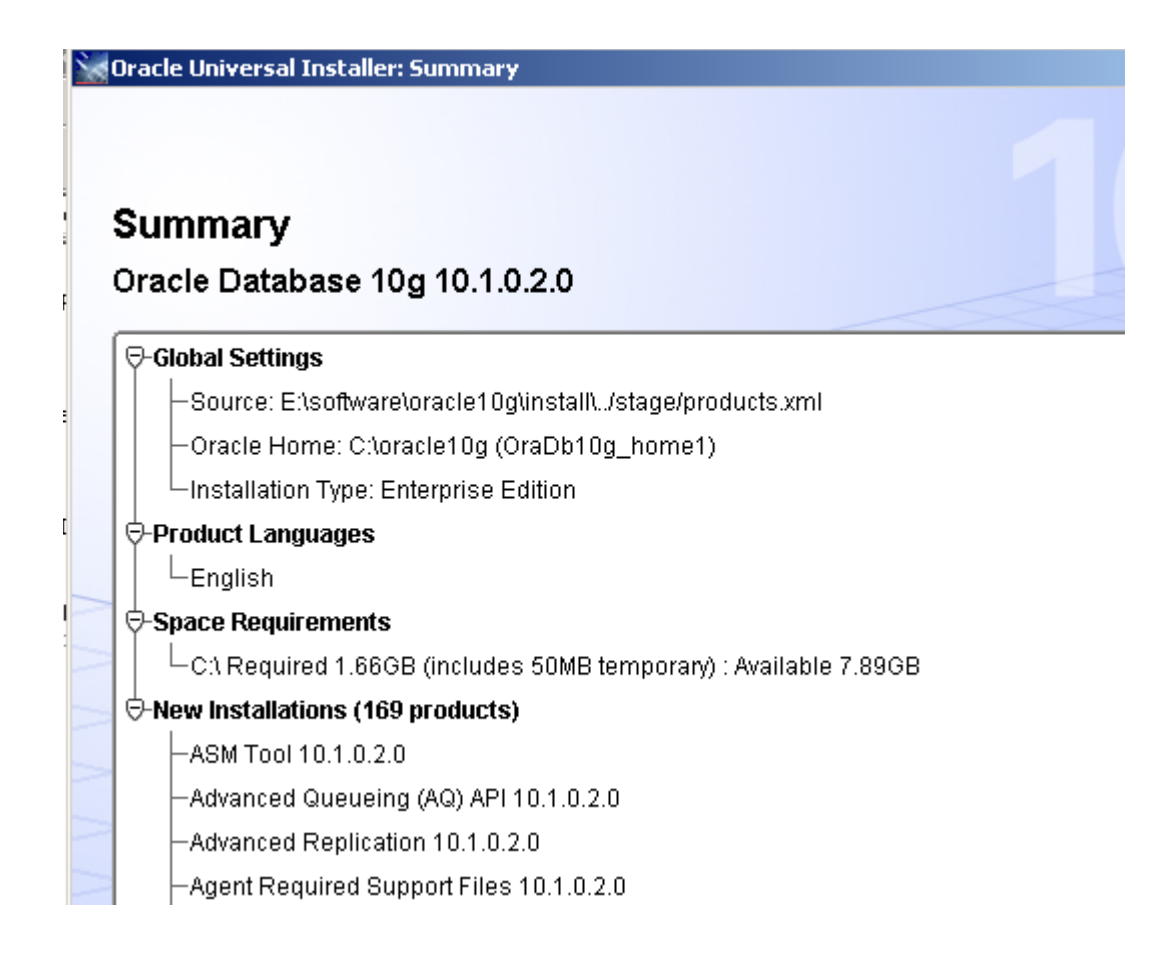

Instal mulai jam 10:10 menit: Selesai jam 10:30.

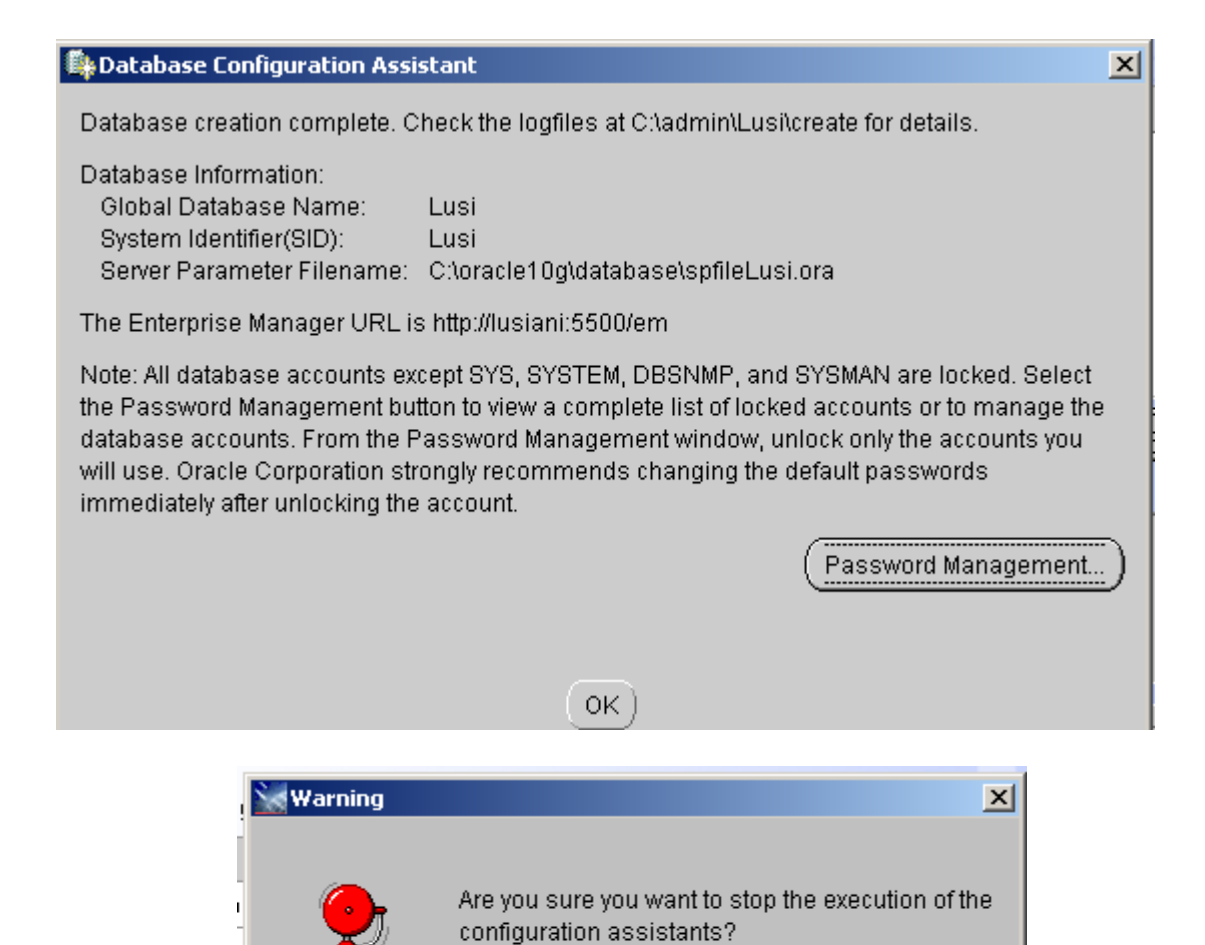

ΟK

Cancel

# End of Installation

The installation of Oracle Database 10g was successful, but some optional configuration assistants failed, were cancelled or skipped.

Please remember...

| The following J2EE Applications have been deployed and are accessible at the URLs listed below.                                                                                                    |      |  |
|----------------------------------------------------------------------------------------------------|------|--|
| Your database configuration files have been installed in C: while other components<br>selected for installation have been installed in C:\oracle10g. Be cautious not to<br>accidentally delete these configuration files.<br>Ultra Search URL:<br>http://lusiani:5620/ultrasearch |      |  |
| Ultra Search Administration Tool URL:<br>http://lusiani:5620/ultrasearch/admin<br>iSQL*Plus URL:                                                                                                    |      |  |
| Help Installed Products Back Next Install                                                                                                    | Exit |  |

Login ke EM dengan alamat sebagai berikut:

Jika pakai oracle 10 g, release 2 maka alamatnya adalah <u>http://lusiani:1158/em</u> Jika masuk ke EM harus dengan user DBA yaitu seperti user SYS.

| Address 🙋 http://lusiani:5500/em                     | Address 🗃 http://lusiani:5500/em/console/logon/logon |  |  |
|------------------------------------------------------|------------------------------------------------------|--|--|
| ORACLE <sup>®</sup> Enterprise M<br>Database Control | anager 10 <i>g</i>                                   |  |  |
| Login                                                |                                                      |  |  |
|                                                      |                                                      |  |  |
| Login to Database                                    | e:Lusi                                               |  |  |
|                                                      |                                                      |  |  |
| * User Name                                          | sys                                                  |  |  |
| * Password                                           | ••••                                                 |  |  |
| Connect As                                           | SYSDBA 🔽                                             |  |  |
|                                                      | Login                                                |  |  |
|                                                      |                                                      |  |  |

Kemudian masuk ke Isqlplus adalah alamat sebagai berikut:

| Address 🙆 http://lusiani:5560/isqlplu | s/    |
|---------------------------------------|-------|
| ORACLE<br>iSQL*Plus                   |       |
| x Indiastee required field            |       |
| * Indicates required field            |       |
| * Username                            | hr    |
| * Password                            | ••••  |
| Connect Identifier                    | lusi  |
|                                       | Login |

#### Buat file Bat untuk start Oracle dengan isi file sebagai berikut:

net start OracleServiceLUSI net start OracleOraDb10g\_home1TNSListener net start OracleOraDb10g\_home1SNMPPeerMasterAgent net start OracleCSService net start OracleOraDb10g\_home1SNMPPeerEncapsulator net start OracleDBConsoleLusi

Buat File Bat untuk stop Oracle dengan isi file sebagai berikut:

net stop OracleServiceLUSI net stop OracleOraDb10g\_home1TNSListener net stop OracleOraDb10g\_home1SNMPPeerMasterAgent net stop OracleOraDb10g\_home1SNMPPeerEncapsulator net stop OracleDBConsoleLusi

NB: Dimana Lusi adalah nama database atau SID. Jalankan file Stop\_oracle.bat, kemudian Start\_oracle.bat Kemudian Instal file developer untuk form dan report.

Buat shortcut untuk start dan stop oracle seperti pada gambar di bawah ini:

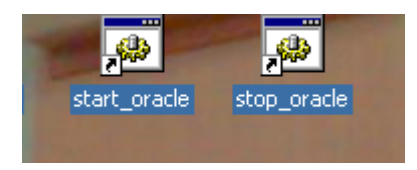

Untuk stop oracle akan muncul sebagai berikut:

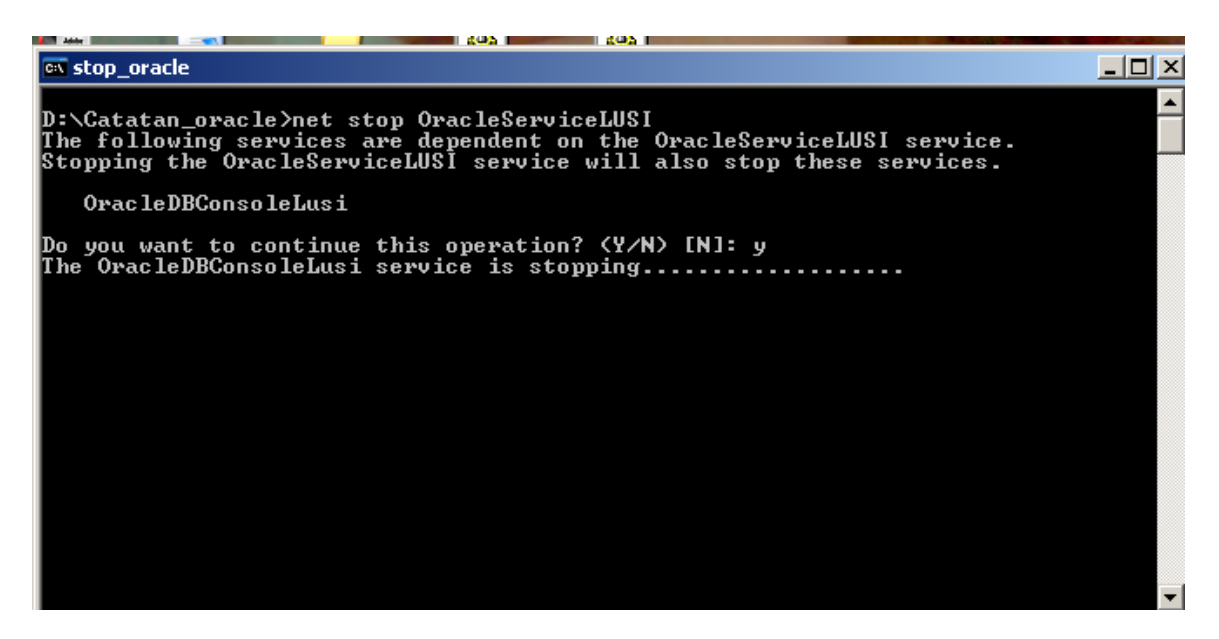

Kemudian, setelah database di close dengan perintah pada file Stop\_oracle.Bat maka start database kembali dengan jalankan file Start\_oracle.bat.

in start\_oracle The OracleServiceLUSI service was started successfully. D:\Catatan\_oracle>net start OracleOraDb10g\_home1TNSListener The OracleOraDb10g\_home1TNSListener service is starting. The OracleOraDb10g\_home1TNSListener service was started successfully. D:\Catatan\_oracle>net start OracleOraDb10g\_home1SNMPPeerMasterAgent The OracleOraDb10g\_home1SNMPPeerMasterAgent service is starting. The OracleOraDb10g\_home1SNMPPeerMasterAgent service was started successfully D:\Catatan\_oracle>net start OracleCSService The OracleOsService service is starting...... The OracleCSService service is starting...... The OracleCSService service was started successfully. D:\Catatan\_oracle>net start OracleOraDb10g\_home1SNMPPeerEncapsulator The OracleCSService service was started successfully. D:\Catatan\_oracle>net start OracleOraDb10g\_home1SNMPPeerEncapsulator The OracleOraDb10g\_home1SNMPPeerEncapsulator service is starting. The OracleOraDb10g\_home1SNMPPeerEncapsulator service was started successfull. D:\Catatan\_oracle>net start OracleDBConsoleLusi The OracleOraDb10g\_home1SNMPPeerEncapsulator service was started successfull. Instal Oracle Form:

| 🗁 Oracle Developer 6i                           |                                           |             |                    |  |
|-------------------------------------------------|-------------------------------------------|-------------|--------------------|--|
| File Edit View Favorites T                      | ools Help                                 |             |                    |  |
| 🔆 Back 🔹 🕥 🖌 🏂 🔎 Search 🎼 Folders 🛛 🎼 🎯 🗙 🌱 🏢 🔹 |                                           |             |                    |  |
| Address 🛅 E:\software\Oracle De                 | veloper 6i                                |             |                    |  |
| Name 🔺                                          | Size                                      | Туре        | Date Modified      |  |
| COMPS                                           |                                           | File Folder | 3/18/2005 12:43 AM |  |
| 🚞 extras                                        |                                           | File Folder | 3/18/2005 12:43 AM |  |
| CONS                                            |                                           | File Folder | 3/18/2005 12:43 AM |  |
| C INSTALL                                       |                                           | File Folder | 3/18/2005 12:43 AM |  |
| 🛅 win32                                         |                                           | File Folder | 3/18/2005 12:44 AM |  |
| 🃴 autorun                                       | 1 KB Setup Information 10/28/2000 2:02 AM |             | 10/28/2000 2:02 AM |  |
| 🖉 setup                                         | 120 KB Application 11/1/2000 8:42 PM      |             | 11/1/2000 8:42 PM  |  |
|                                                 |                                           |             |                    |  |

Untuk oracle developer berikan nama direktori yang berbeda dengan oracle database, seperti pada gambar berikut ini:

| Oracle I | nstallation Set             | tings                                         | × |
|----------|-----------------------------|-----------------------------------------------|---|
| Ø        | Please enter ti<br>session. | he Oracle Home settings for this installation |   |
|          | Company Name:               | STIKOM                                        |   |
|          | - Oracle Home: -            |                                               |   |
|          | Name:                       | DEFAULT_HOME                                  |   |
|          | Location:                   | C:\oradev                                     |   |
|          | Language:                   | English                                       |   |
|          |                             |                                               |   |
| He       | łp                          | OK Cancel                                     |   |

# Location secara default adalah C:\orant

Pilih Oracle Form Developer sebagai berikut:

| Oracle To    | ols Installation Options             |  |
|--------------|--------------------------------------|--|
| $\bigotimes$ | What product do you wish to install? |  |
|              | Oracle Forms Developer               |  |
|              | O Oracle Forms Server                |  |
|              | O Oracle Reports Developer           |  |
|              | C Dracle Reports Server              |  |
| Help         | OK Cancel                            |  |

{Untuk instalasi, boleh menjalankan oracle reports Developer dulu, Baru Oracle Forms}

| Installatio  | on Options                                           | × |
|--------------|------------------------------------------------------|---|
| $\bigotimes$ | What type of installation would you like to perform? |   |
|              | Typical                                              |   |
|              | C Custom                                             |   |
| Help         | Back OK Cancel                                       |   |
|              |                                                      |   |
| Test Form    | s Server Installation Option                         | × |
|              | Do you want to install Forms Server for testing?     |   |
| Ť            | Please note: this is a restricted licence            |   |
|              | • Yes                                                |   |
|              | O No                                                 |   |
| Help         | Back OK Cancel                                       |   |

{Jika install oracle Form Developer, dan bukan server, sabaiknya pilih No}

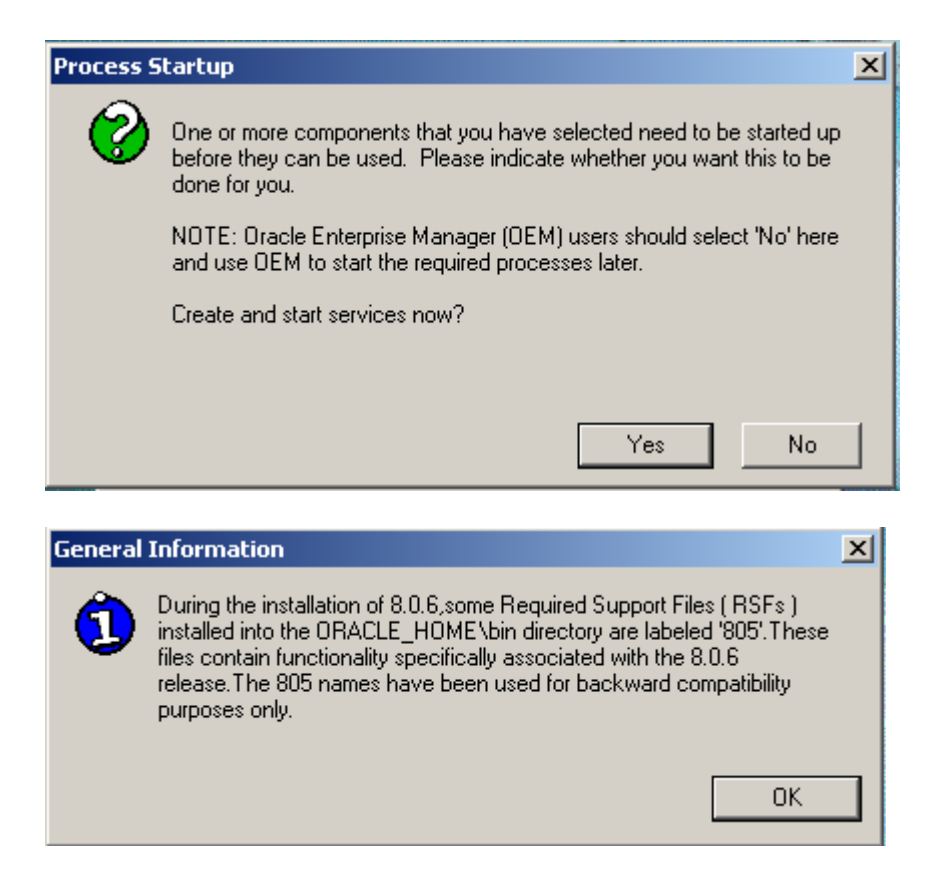

Kemudian jika sudah selesai, install Oracle Report Developer, sebagai berikut:

| Oracle To    | ols Installation Options             | × |
|--------------|--------------------------------------|---|
| $\bigotimes$ | What product do you wish to install? |   |
|              | O Oracle Forms Developer             |   |
|              | O Oracle Forms Server                |   |
|              | Oracle Reports Developer             |   |
|              | O Oracle Reports Server              |   |
| Help         | OK Cancel                            |   |

{Ketika install, dilakukan dari awal mulai dari setup.exe} Kemudian pilih :

### Jika pilih bukan install oracle server, maka tampilan di bawah tidak akan muncul.

| Reports | Server parameters                  |                              |    | ×      |
|---------|------------------------------------|------------------------------|----|--------|
| 2       | Enter details to identify the Repo | orts Server on this machine. |    |        |
|         | Reports Server TNS Name:           | Rep60_LUSI                   |    |        |
|         | Port:                              | 1949                         |    |        |
|         | Help                               |                              | OK | Cancel |

| reports6iconfig.txt                                                                                                    | × |
|----------------------------------------------------------------------------------------------------|---|
| Configuration Steps for Oracle Reports installation of 13:49:07 2007/01/08                                                                                                    | ] |
| This file gives details of the configuration steps done for you by the installation process<br>(marked '[INFO]') and of any actions you need to do manually (marked '[ACTION]'). Please read<br>this file and perform the requested actions.                                                                                                    |   |
| [ACTION] If you are installing in a new Oracle Home, please reboot the machine after the installation                                                                                                    |   |
| [INFO]The following TNS name for the Reports Server has been defined in the<br>C:\oradev\NET80\admin\tnsnames.ora file : Rep60_LUSI.world.                                                                                                    |   |
| [ACTION] NT service Oracle Reports Server [Rep60_LUSI] has been created and<br>started for the Reports Multitier Server.If you need to run Reports directly to printers in the<br>environment (i.e. with DESTYPE=PRINTER),you will need to stop the Reports Server Service,<br>then re-start it under an NT user with access to the required printers. This can be done using<br>the Services tool on the Windows Control Panel. | ] |
| [ACTION] Please configure the following virtual path with your web listener: /dev60html for<br>physical directory C:\oradev\tools\web60\html.                                                                                                    |   |
| ▼<br>▼                                                                                                    | 1 |

| General | Information              | ×  |
|---------|--------------------------|----|
| ٦       | Installation Successful. |    |
|         |                          | ОК |
|         |                          |    |

Salah satu cara koneksi form ke database, jika pada saat instalasinya di update nama SID nya adalah sebagai berikut:

Koneksi Oracle Report Ke Database adalah sebagai berikut:

```
C:\oradev\NET80\ADMIN
Update file : TNSNAMES
```

```
Lusi_form =

(DESCRIPTION =

(ADDRESS_LIST =

(ADDRESS =

(PROTOCOL = TCP)

(Host = 127.0.0.1)

(Port = 1521)

)

(CONNECT_DATA = (SID = Lusi)

)
```

| 📑 Welcome to the Form I | Builder        |                                                                                                    | X |
|-------------------------|----------------|----------------------------------------------------------------------------------------------------|---|
|                         | Where to start |                                                                                                    |   |
|                         | Designing:     | Lise the Data Block Wizard     Build a new form manually     Open an existing form     Build a form based on a template |   |
| Oracle Developer        | Learning:      | C <u>R</u> un the Quick Tour (concepts)<br>C <u>E</u> xplore the Cue Cards (tasks)                                      |   |
| 🔽 Display at startup    |                |                                                                                                    |   |
| <u>o</u> k              | <u>C</u> ance  | Help                                                                                                    |   |

Kemudian dapat dilakukan test ke oracle form, dengan create program form baru.

Klik Ok, maka akan muncul data sebagai berikut:

| Connect            |                             | × |
|--------------------|-----------------------------|---|
| <u>U</u> ser Name: | hr                          |   |
| <u>P</u> assword:  | ***                         |   |
| Database:          | lusi_form                   |   |
| Connect            | <u>C</u> ancel <u>H</u> elp | , |

Database : Lusi\_form adalah nama alias pada koneksi database yang telah dibuat. Kemudian jika sudha login sukses, akan muncul semua data yang dimiliki oleh user HR, sebagai berikut:

| Tables                                                                                        |                                    | × |
|-----------------------------------------------------------------------------------------------|------------------------------------|---|
| Display:                                                                                      | ✓ Tables                           |   |
| Othe <u>r</u> users                                                                           | ☐ <u>V</u> iews ☐ <u>S</u> ynonyms |   |
| Table<br>COUNTRIES<br>DEPARTMENTS<br>EMPLOYEES<br>JOBS<br>JOB_HISTORY<br>LOCATIONS<br>REGIONS | Owner                              |   |

Kemudian, lakukan implementasi create form sampai menghasilkan file FMB.